# **Chemical Safety NewsBase**

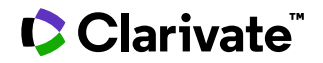

Date revised: 30 July 2021

### Description

*Chemical Safety NewsBase* contains information on the hazardous effects of chemicals and processes encountered by workers in industry and laboratories. It includes references to animal and microbiological hazards, the biological effects of chemicals and radiation, chemical reactions, emergency planning, fires and explosions, laboratory design and management, legislation and standards, occupational health and hygiene, safe practices and equipment, transportation and storage of chemicals and waste management.

Items on well-known hazards are not included unless new information is given.

*Chemical Safety NewsBase* corresponds to the print publications *Chemical Hazards in Industry* and *Laboratory Hazards Bulletin*.

### Date Coverage

1981 - 2016

### **Geographic Coverage**

Global

### Subject Coverage

The database provides data on the hazards likely to be encountered in the chemical and allied industries and in all types of laboratories. Workers, safety officers and all those concerned with health and safety management will benefit from the details given.

Chemical Safety NewsBase includes information on:

- Chemical reactions
- Fires and explosions
- Waste management
- Transportation and storage of chemicals
- Biological effects of chemicals on animals and microorganisms
- Safe practices and equipment
- Legislation and standards on industrial scale use of chemicals
- Emergency planning
- Laboratory design
- Management and practice
- Occupational health and hygiene
- Office health and safety

### **Update Frequency**

Stopped updating May 2016; previously monthly

#### **Document Types**

- Reports
- Books & Monographs
- Conferences, Symposia, Meetings
- Journal articles

#### Publisher

*Chemical Safety NewsBase* database is provided by The Royal Society of Chemistry. Questions concerning the file content should be directed to:

The Royal Society of Chemistry Thomas Graham House Science Park Milton Road Cambridge, CB4 0WF UK

## Sample document

| Image: Source for the second of the second of the secon |                                                                           | Citation/Abstr                                                                                                    | act « Back to results                                                                                                    | < F                                                                                                    | Previous Document 5 of 689 Ne  |  |
|----------------------------------------------------------------------------------------------------|---------------------------------------------------------------------------|----------------------------------------------------------------------------------------------------|----------------------------------------------------------------------------------------------------|----------------------------------------------------------------------------------------------------|--------------------------------|--|
| The impact of asbectos exposure in Swedish construction workers         JurnAuLing         AB         * AB         * AB         * AB         * Abstract (summary) Transite         * Abstract (summary) Transite         * Abstract (summary) * Abstract (summary) * Abstract (summ                                                                                                    |                                                                           | Add to selected items                                                                                                    |                                                                                                    | 🔂 Saye to My Research 📈 Fm                                                                                                    | ail 📇 Print 🗏 Cite 🔲 Export/Sa |  |
| Image: on spectra is a probable of propuls of the approximation is a measure of the impact of a spectra is a measure of the impact of a spectra is a measure of the impact a spectra is a measure of the impact of a sp | ті                                                                        | The impact of ash                                                                                                    |                                                                                                    |                                                                                                    |                                |  |
| Show duplicate tens from other databases         AB <sup>□</sup> Abstract (summary) transite             To study the course of pleural mesothelium and inferent occupation, the periods and in high strate occupation (staty, the occurrence of pleural mesothelium and ifferent occupation, the periods and in high strate occupation, was restricted to mesotheliums and in total 307,598 mer was included in the analysis. In total there were 49 case of pleural mesotheliums between 1973 and 1993. The analysis was restricted to mesotheliums and in total 307,598 mer was included in the pleural mesotheliums and in total 307,598 mer was included in the pleural mesotheliums between 1973 and 1993. The analysis in total there were 49 case of pleural mesotheliums between 1973 and 1993. The analysis in total there were 49 cases of pleural mesotheliums between 1973 and 1993. The analysis in total there were 49 cases of pleural mesotheliums between 1973 methods. The instatement of the pleural mesotheliums between 1973 and 1993. The analysis in total there were 49 cases of pleural mesotheliums between 1973 and 1993. The analysis in the students of the pleural mesotheliums between 1973 and 1993. The analysis in the students of the pleural mesotheliums between 1973 and 1993. The analysis in the construction workers in a very official reven impossible task in the construction inductry. The instrumed to decrease consideration inductry in construction notation; in example. The results shows that abeetos exposure occurs in many occupational approach of pleural mesotheliums butween 1993 and 2014 butween 1993 and 2014 butween 1993 and                                                                                                    |                                                                           | Jarvholm, B 📉; Englund                                                                                                    | l, A. American Journa                                                                                                    | al of Industrial Medicine 57.1 (Jan 2014): 49-55.                                                                                                    | Other formats:                 |  |
| AB       PAbstract (summary) transite         The study the occurrence of pleural mesothelions an different occupation, line periods and in industry. The occurrence of pleural mesothelions in different occupation, line periods and in babbit hoches was studied in a cahort of construction workers. They were prospectively followed after they hole work after they hole work after they                                      | PUB, PUB                                                                  | Show duplicate items from                                                                                                    | other databases                                                                                                    |                                                                                                    | 🖴 Brief citation               |  |
| AB       To study the ocurrence of plaual mescheliona ais a measure of the impact on health from absetore exponent in the construction industry.       The construction industry.       The impact of absetos exposure in Swedish construction workers       The impact of absetos exposure in Swedish construction workers.       The construction industry.       The impact of absetos exposure in Swedish construction workers.       The construction industry.       The impact of absetos exposure in Swedish construction workers.       The construction industry.       The impact of absetos exposure in Swedish construction workers.       The construction industry.       The impact of absetos e                                                                                                    |                                                                           | Abstract (summary) Translate                                                                                                    |                                                                                                    |                                                                                                    | Find a copy                    |  |
| Pindexing (details)       C:         CC       Chemical classification       S: Alergy and Initiants         Subject       risk analysis;<br>epidemiology:<br>occupation industry;<br>risk assessment;<br>mesothelioma       construction industry;<br>risk assessment;<br>mesothelioma         SUBST       Substance       asbeatos         Ceneric name       asbeatos         Title       The impact of asbeatos exposure in Swedish construction workers         Titl       Author       pendigation (Berneric name)         Author       asheatos         Title       The impact of asbeatos exposure in Swedish construction workers         Title       Author degramedentemedentem                                                                                                    | АВ                                                                        | <ul> <li>ADSUTACL (Summary) Translate</li> <li>To study the occurrence of pleural mesothelioma as a measure of the impact on health from asbestos exposure in the construction industry. The occurrence of pleural mesothelioma in different occupations, time periods and birth cohorts was studied in a cohort of construction workers. They were prospectively followed after they had participated in health examinations between 1971 and 1993. The analysis was restricted to men and in total 367,568 men was included in the analysis. In total there were 419 cases of pleural mesotheliomas between 1972 and 2009. As expected the age adjusted incidence was high in insulation workers and plumbers (39 and 16 cases per 100,000 person-years, respectively). However, only 21% of the pleural mesotheliomas occurred in those occupational groups. Occupational groups with many cases of pleural mesothelioma were concrete workers (N = 56), wood workers (N = 55), painters (N = 32), electricians (N = 48), and foremen (N = 37). The highest risk was in birth cohorts born between 1933 and 1945. Between 1995 and 2009 around one-third of all male cases in the country occurred in this birth cohort. The risk seemed to decrease considerably in men born after 1955. In Sweden a considerable proportion of pleural mesotheliomas occur among construction workers; and not only in jobs traditionally associated with asbestos exposure such as insulators and plumbers but also among electricians, for example. The results shows that asbestos exposure occurs in many occupational groups, indicating that safe handling of asbestos is a very difficult or even impossible task in the construction industry.</li> </ul> |                                                                                                    |                                                                                                    |                                |  |
| CC<br>SU       Chemical classification       08: Allergy and Initiants         Subject       risk analysis;<br>epidemiology;<br>occupational exposure;<br>construction industry;<br>risk assessment;<br>mesothelioma         SUBST<br>RN       Substance       Substance:         SUBST<br>RN       Substance       Substance:         Generic name       Substance:       I 332-21-4         Generic name       Substance:       I 332-21-4         Author       Title       The impact of asbestos exposure in Swedish construction workers         TI       Author affiliation       bengt_jarvholm@envmed.umu.se, Umea Univ., Sweden         Language       English       Language         Language of abstract       English       Language         DTYPE       Publication title       American Journal of Industrial Medicine         Volume       57       Issue         ISSN       CODEN       AIthoB         CODEN       AIthoB       Jan 2014         Succe attribution       Chemical Safety NewsBase, @ Publisher specific         Are       Accession number       Hubi/critor of assestory of Chemistry, Registered Charly No. 207890         PDUTYPE       Publication type       Jan 2014         Succe attribution       Copyright       Http://search.proquest.com/profesional/docview <td< td=""><td></td><td colspan="5">□ Indexing (details) 🗏 Cite</td></td<>                                                                                                    |                                                                           | □ Indexing (details) 🗏 Cite                                                                                                    |                                                                                                    |                                                                                                    |                                |  |
| SU     Subject     risk analysis;<br>epidemiology;<br>occupational exposure;<br>construction industry;<br>risk assessment;<br>mesothelioma       SUBST     Substance     Substance:     asbestos       CAS:     1332-21-4       Generic name     asbestos       Title     The impact of asbestos exposure in Swedish construction workers       Title     Author       Author     Jarvholm, B; Englund, A       Author affiliation     bengt,jarvholm@envmed.umu.se, Umea Univ., Sweden       Language of abstract     English       Language of abstract     English       Document type     Article       Volume     57       Isse     1       PUB     Volume       VO     155N       Isse     125N       PUBIcation title     Authos       Volume     57       Isse     125N       Volume     57       Isse     125N       Volume     1322-13566       CODEN     Authos       Voluma     1320-14       Source attribution     Authos       Volume     1322-15       Volume     1322-1356       Isse     1322-1356       Isse     1322-1356       Isse     1322-1356       Source attribution     Chenical Safety Ne                                                                                                    |                                                                           | Chemical classification                                                                                                    | 08: Allergy and Irr                                                                                                    | itants                                                                                                    |                                |  |
| SUBST<br>RN         Substance         Substance         Substance         Substance           Substance         Substance         Substance         Substance           Substance         Substance         Substance         CAS:         1332-21-4           Generic name         Substance         Substance         Substance         Substance           Title         The impact of asbestos exposure in Swedish construction workers           Author         Jarvholm, B; Englund, A           Author affiliation         bengt.jarvholm@envmed.umu.se, Umea Univ., Sweden           Language of abstract         English           Language of abstract         English           Document type         Article           PUB         Volume         S7           Issue         1           PAP         Pagination         49-55           ISSN         CODEN         Authoration type           PUB         Journal         Publication type           PUP,PYP         Publication date         Jan 2014           Source attribution         Chemical Safety NewsBase, @ Publisher specific           An         Accession number         Hu23402000373           Document URL         Thtp://search.proquest.com/professional/docview                                                                                                    | CC<br>SU                                                                  | Subject                                                                                                    | risk analysis;<br>epidemiology;<br>occupational expo<br>construction indus<br>risk assessment;                                                                                                    | sure;<br>try;                                                                                                    |                                |  |
| SUBST<br>RNCAS:1332-21-4RNGeneric nameasbestosTitleThe impact of asbestos exposure in Swedish construction workersAuthorJarvholm, B; Englund, AAuthor affiliationbengt, jarvholm@envmed.umu.se, Umea Univ., SwedenAU<br>AL<br>AL<br>AL<br>Auguage of abstractEnglishDocument typeArticlePUB<br>VOIssue1VO<br>ISSNIssue1PUB<br>NOISSN0271-3366CODEN<br>PD, PR<br>PD, PRPublication typeJournalPublication typeJournalPort, PSTYPE<br>PD, YRPublication typeJournalAccession numberHAI2000373Accession numberHAI2000373Document URLHarsyla2222000141372265CopyrightThe Royal Society of Chemistry, Registered Charity No. 207890FRAVFirst available2014-0-03                                                                                                    |                                                                           | Substance                                                                                                    | Substance:                                                                                                    | asbestos                                                                                                    |                                |  |
| RN     Generic name     asbestos       Title     The impact of asbestos exposure in Swedish construction workers       Title     Jaryholm, B; Englund, A       Author     Jaryholm, B; Englund, A       AU     Author affiliation     bengt jaryholm@envmed.umu.se, Umea Univ., Sweden       AF     Language     English       LA     Language of abstract     English       Document type     Article     Author       PUB     Volume     57       VO     Issue     1       PUB     Volume     57       ISSN     CODEN     49-55       ISSN     CODEN     49-55       ISSN     CODEN     AIIMOB       PUBLication type     Journal       PUBLYPE     Publication type     Journal       ISSN     CODEN     AIIMOB       CODEN     AIIMOB     Author       PUBLYPE     Publication type     Journal       Accession number     AI23402000373       Document URL     http://saerch.proquest.com/professional/docview       Artify Samplify Samplify     The Royal Society of Chemistry, Registered Charity No. 207890       First available     2014-01-03                                                                                                    | SUBST                                                                     |                                                                                                    | CAS:                                                                                                    | 1332-21-4                                                                                                    |                                |  |
| TileThe impact of asbestos exposure in Swedish construction workersAuthorJarvholm, B; Englund, AAuthor affiliationbengt.jarvholm@envmed.umu.se, Umea Univ., SwedenAFLanguageEnglishLanguage of abstractEnglishDocument typeArticlePUBPublication titleAmerican Journal of Industrial MedicinePUBVolume57VOIssue1ISSNPagination49-55ISSNCODENAJIMD8CODENJarvholm SPPUBLQuiralPUBLOurnalAutication typeJarvholm SPAuthor affiliation10000373Author affiliationHat3402000373Accession numberHut3402000373Accession numberHut3402000373ArguingtThe Royal Society of Chemistry, Registered Charity No. 207890FAMFirst available2014-03                                                                                                    | RN                                                                        | Generic name                                                                                                    | asbestos                                                                                                    |                                                                                                    |                                |  |
| TI<br>AU<br>AU<br>AU<br>AF<br>AU<br>AF<br>AU<br>AF<br>ACAuthorJarvholm, B; Englund, AAuthor affiliationbengt.jarvholm@envmed.umu.se, Umea Univ., SwedenAF<br>AF<br>AF<br>AF<br>ACLanguageEnglishLanguage of abstractEnglishDocument typeArticleDTYPE<br>PUB<br>VOPublication titleAmerican Journal of Industrial MedicineDTYPE<br>PUB<br>VOVolume57Suse1ISSN<br>PG<br>ISSNCODEN49-55ISSN<br>CODENO271-3586CODENAJIMD8VOLication typeJournalPUBication dateJan 2014Source attributionChenical Safety NewsBase, © Publisher specificACcession number<br>(147388912?accountid=137296)Accession numberAN<br>FINACopyrightThe Royal Society of Chemistry, Registered Charity No. 207890FANFirst available2014-01-03                                                                                                    |                                                                           | Title                                                                                                    | The impact of asb                                                                                                    | estos exposure in Swedish construction workers                                                                                                    |                                |  |
| AU<br>AF<br>LA<br>SLAuthor affiliationbengt.jarvholm@envmed.umu.se, Umea Univ., SwedenAu<br>AF<br>LA<br>SLLanguageEnglishLanguage of abstractEnglishDocument typeArticleDTYPE<br>PUB<br>VOPublication titleAmerican Journal of Industrial MedicineDTYPE<br>PUB<br>VOPublication titleAmerican Journal of Industrial MedicineSSS<br>PG<br>ISSNPagination49-55ISSN<br>CODENODEN0271-3586SSN<br>CODENCODENJan 2014Surce attributionChemical Safety NewsBase, @ Publisher specificAN<br>CopyrightAccession numberHAZ3402000373Document URLhttp://search.proquest.com/professional/docview<br>/1473889912?accountid=137296FIFst available2014-01-03                                                                                                    | ті                                                                        | Author                                                                                                    | Jarvholm, B; Englu                                                                                                    | ind, A                                                                                                    |                                |  |
| AF<br>LA<br>SLLanguageEnglishLanguage of abstractEnglishDocument typeArticleDTYPE<br>PUB<br>VOPublication titleAmerican Journal of Industrial MedicinePUB<br>VOVolume57SUS<br>PG<br>ISSNIPG<br>ISSNPagination49-55ISSN<br>CODEN<br>PD,YRCODENAJIMDBPUB<br>PD,YRPublication typeJournalAN<br>CopyrightAccession numberHA23402000373Document URLhttp://search.proquest.com/professional/docview<br>/1473888912?accountid=137296EAXFirst available2014-0-03                                                                                                    | AU                                                                        | Author affiliation                                                                                                    | bengt.jarvholm@e                                                                                                    | envmed.umu.se, Umea Univ., Sweden                                                                                                    |                                |  |
| LA<br>SLLanguage of abstractEnglishDocument typeArticleDTYPE<br>PUB<br>VOPublication titleAmerican Journal of Industrial MedicinePUB<br>VOVolume57Issue1Pagination49-55ISSN<br>PG<br>ISSNCODENAIIMD8CODEN<br>PD,YRPublication typeJournalPublication typeJournalAnneical Safety NewsBase, © Publisher specificAN<br>COPYIGHAccession numberFirst availableAI14-0-03                                                                                                    | AF                                                                        | Language                                                                                                    | English                                                                                                    |                                                                                                    |                                |  |
| Document type       Article         DTYPE<br>PUB<br>V0       Publication title       American Journal of Industrial Medicine         V0       Issue       57         V0       Issue       1         Pagination       49-55         ISSN       CODEN       0271-3586         CODEN       Publication type       JIMD8         CODEN       Publication type       Journal         T,PSTYPE<br>PD,YR       Publication date       Jan 2014         Source attribution       Chemical Safety NewsBase, © Publisher specific         AN       Accession number       HAZ3402000373         Document URL       http://search.proquest.com/professional/docview<br>/14738899127accountid=137296         Copyright       The Royal Society of Chemistry, Registered Charity No. 207890                                                                                                    | LA<br>SL                                                                  | Language of abstract                                                                                                    | English                                                                                                    |                                                                                                    |                                |  |
| DTYPE<br>PUB<br>PUB<br>V0Publication titleAmerican Journal of Industrial MedicinePUB<br>PUB<br>V0Volume57Issue1Pagination49-55ISSN<br>PG<br>ISSN<br>CODEN0271-3586CODEN<br>PD,YRODENAJIMD8PD,YR<br>PD,YRPublication typeJournalAN<br>CopyrightAccession number<br>Industrial MedicineHAZ340200373Document URL<br>FEAVhttp://search.proquest.com/professional/docview<br>/147388912?accountid=137296FEAVFirst available2014-01-03                                                                                                    |                                                                           | Document type                                                                                                    | Article                                                                                                    |                                                                                                    |                                |  |
| PUB<br>VOVolume57VOIssue1Issue1Pagination49-55ISSNCODEN0271-3586CODENPublication typeJournalPD,YRPublication dateJan 2014PD,YRSource attributionChemical Safety NewsBase, © Publisher specificANAccession numberHAZ340200373Document URLhttp://search.proquest.com/professional/docview<br>/1473888912?accountid=137296First available2014-01-03                                                                                                    | 3L                                                                        |                                                                                                    |                                                                                                    | Charles and the second second s |                                |  |
| VOIssue1Pagination49-55ISSNCODEN0271-3586CODENAIIMD8CODENPublication typeJournalPD,YRPublication dateJan 2014ANAccession numberHAZ340200373Document URLhttp://search.proquest.com/professional/docviewFEAMFirst available2014-01-03                                                                                                    |                                                                           | Publication title                                                                                                    | American Journal                                                                                                    | of Industrial Medicine                                                                                                    |                                |  |
| Pagination       49-55         ISSN       ISSN         PG       0271-3586         ISSN       CODEN         Publication type       Journal         PD,YR       Publication date         Accession number       HAZ3402000373         Document URL       http://search.proquest.com/professional/docview         /1473888912?accountid=137296         First available       2014-01-03                                                                                                    | DTYPE<br>PUB                                                              | Publication title<br>Volume                                                                                                    | American Journal<br>57                                                                                                    | of Industrial Medicine                                                                                                    |                                |  |
| PG       ISSN       0271-3586         PG       CODEN       AJIMD8         CODEN       Publication type       Journal         PD,YR       Publication date       Jan 2014         PD,YR       Source attribution       Chemical Safety NewsBase, © Publisher specific         AN       Accession number       HAZ340200373         Document URL       http://search.proquest.com/professional/docview         /1473888912?accountid=137296       Copyright         First available       2014-01-03                                                                                                    | DTYPE<br>PUB<br>VO                                                        | Publication title<br>Volume<br>Issue                                                                                                    | American Journal<br>57<br>1                                                                                                    | or Industrial Medicine                                                                                                    |                                |  |
| ISN     CODEN     AJIMD8       CODEN     Publication type     Journal       I,PSTYPE     Publication date     Jan 2014       PD,YR     Source attribution     Chemical Safety NewsBase, © Publisher specific       AN     Accession number     HAZ3402000373       Document URL     http://search.proquest.com/professional/docview<br>/1473888912?accountid=137296       Copyright     The Royal Society of Chemistry, Registered Charity No. 207890       First available     2014-01-03                                                                                                    | DTYPE<br>PUB<br>VO                                                        | Publication title<br>Volume<br>Issue<br>Pagination                                                                                                    | American Journal<br>57<br>1<br>49-55                                                                                                    | or Industrial Medicine                                                                                                    |                                |  |
| CODEN<br>IPSTYPE<br>PD,YR     Publication type     Journal       An     Accession number     HAZ3402000373       Document URL     http://search.proquest.com/professional/docview<br>/1473888912?accountid=137296       Copyright     The Royal Society of Chemistry, Registered Charity No. 207890       First available     2014-01-03                                                                                                    | DTYPE<br>PUB<br>VO<br>ISS<br>PG                                           | Publication title<br>Volume<br>Issue<br>Pagination<br>ISSN                                                                                                    | American Journal<br>57<br>1<br>49-55<br>0271-3586                                                                                                    | or Industrial Medicine                                                                                                    |                                |  |
| F,PSTYPE       Publication date       Jan 2014         PD,YR       Source attribution       Chemical Safety NewsBase, © Publisher specific         AN       Accession number       HAZ3402000373         Document URL       http://search.proquest.com/professional/docview         /1473888912?accountid=137296         Copyright       The Royal Society of Chemistry, Registered Charity No. 207890         First available       2014-01-03                                                                                                    | DTYPE<br>PUB<br>VO<br>ISS<br>PG<br>ISSN                                   | Publication title<br>Volume<br>Issue<br>Pagination<br>ISSN<br>CODEN                                                                                                    | American Journal<br>57<br>1<br>49-55<br>0271-3586<br>AJIMD8                                                                                                    | or Industrial Medicine                                                                                                    |                                |  |
| PD,YK       Source attribution       Chemical Safety NewsBase, © Publisher specific         AN       Accession number       HAZ3402000373         Document URL       http://search.proquest.com/professional/docview         /1473888912?accountid=137296         Copyright       The Royal Society of Chemistry, Registered Charity No. 207890         First available       2014-01-03                                                                                                    | DTYPE<br>PUB<br>VO<br>ISS<br>PG<br>ISSN<br>CODEN                          | Publication title<br>Volume<br>Issue<br>Pagination<br>ISSN<br>CODEN<br>Publication type                                                                                                    | American Journal<br>57<br>1<br>49-55<br>0271-3586<br>AJIMD8<br>Journal                                                                                                    | or Industrial Medicine                                                                                                    |                                |  |
| Accession number     HAZ3402000373       Document URL     http://search.proquest.com/professional/docview       /1473888912?accountid=137296       Copyright     The Royal Society of Chemistry, Registered Charity No. 207890       First available     2014-01-03                                                                                                    | DTYPE<br>PUB<br>VO<br>ISS<br>PG<br>ISSN<br>CODEN<br>PSTYPE                | Publication title<br>Volume<br>Issue<br>Pagination<br>ISSN<br>CODEN<br>Publication type<br>Publication date                                                                                                    | American Journal<br>57<br>1<br>49-55<br>0271-3586<br>AJIMD8<br>Journal<br>Jan 2014                                                                                                    | or Industrial Medicine                                                                                                    |                                |  |
| Document URL     http://search.proquest.com/professional/docview       /1473888912?accountid=137296       Copyright     The Royal Society of Chemistry, Registered Charity No. 207890       First available     2014-01-03                                                                                                    | DTYPE<br>PUB<br>VO<br>ISS<br>PG<br>ISSN<br>CODEN<br>,PSTYPE<br>PD,YR      | Publication title<br>Volume<br>Issue<br>Pagination<br>ISSN<br>CODEN<br>Publication type<br>Publication date<br>Source attribution                                                                                                    | American Journal<br>57<br>1<br>49-55<br>0271-3586<br>AJIMD8<br>Journal<br>Jan 2014<br>Chemical Safety N                                                                                                | ewsBase, © Publisher specific                                                                                                    |                                |  |
| Copyright     The Royal Society of Chemistry, Registered Charity No. 207890       First available     2014-01-03                                                                                                    | DTYPE<br>PUB<br>VO<br>ISS<br>PG<br>ISSN<br>CODEN<br>PSTYPE<br>PD,YR       | Publication title<br>Volume<br>Issue<br>Pagination<br>ISSN<br>CODEN<br>Publication type<br>Publication date<br>Source attribution<br>Accession number                                                                                                    | American Journal<br>57<br>1<br>49-55<br>0271-3586<br>AJIMD8<br>Journal<br>Jan 2014<br>Chemical Safety N<br>HAZ3402000373                                                                               | ewsBase, © Publisher specific                                                                                                    |                                |  |
| First available 2014-01-03                                                                                                    | DTYPE<br>PUB<br>VO<br>ISS<br>PG<br>ISSN<br>CODEN<br>2STYPE<br>PD,YR<br>AN | Publication title<br>Volume<br>Issue<br>Pagination<br>ISSN<br>CODEN<br>Publication type<br>Publication date<br>Source attribution<br>Accession number<br>Document URL                                                                                                    | American Journal 6<br>57<br>1<br>49-55<br>0271-3586<br>AJIMD8<br>Journal<br>Jan 2014<br>Chemical Safety N<br>HAZ3402000373<br>http://search.proc<br>/1473888912?acc                                    | ewsBase, © Publisher specific<br>quest.com/professional/docview<br>ountid=137296                                                                                                    |                                |  |
|                                                                                                    | DTYPE<br>PUB<br>VO<br>ISS<br>PG<br>ISSN<br>:ODEN<br>STYPE<br>PD,YR<br>AN  | Publication title<br>Volume<br>Issue<br>Pagination<br>ISSN<br>CODEN<br>Publication type<br>Publication date<br>Source attribution<br>Accession number<br>Document URL<br>Copyright                                                                                                    | American Journal o<br>57<br>1<br>49-55<br>0271-3586<br>AJIMD8<br>Journal<br>Jan 2014<br>Chemical Safety N<br>HAZ3402000373<br>http://search.proc<br>/1473888912?acc<br>The Royal Society               | ewsBase, © Publisher specific<br>quest.com/professional/docview<br>ountid=137296<br>of Chemistry, Registered Charity No. 207890                                                                                                    |                                |  |
| <b>LAV</b> Updates 2014-01-03                                                                                                    | DTYPE<br>PUB<br>VO<br>ISS<br>PG<br>ISSN<br>ODEN<br>TYPE<br>2D,YR<br>AN    | Publication title<br>Volume<br>Issue<br>Pagination<br>ISSN<br>CODEN<br>Publication type<br>Publication date<br>Source attribution<br>Accession number<br>Document URL<br>Copyright<br>First available                                                                                                    | American Journal 4<br>57<br>1<br>49-55<br>0271-3586<br>AJIMD8<br>Journal<br>Jan 2014<br>Chemical Safety N<br>HAZ3402000373<br>http://search.proc<br>/1473888912?acc<br>The Royal Society<br>2014-01-03 | ewsBase, © Publisher specific<br>quest.com/professional/docview<br>ountid=137296<br>of Chemistry, Registered Charity No. 207890                                                                                                    |                                |  |

© 2023 Clarivate. Clarivate and its logo, as well as all other trademarks used herein are trademarks of their respective owners and used under license.

## Search fields

You can use field codes on the Basic Search, Advanced Search, and Command Line Search pages to limit searches to specific fields. The table below lists the field codes for this file.

| Field name                                                   | Field<br>code      | Example                                                                  | Description and Notes                                                                                                    |
|--------------------------------------------------------------|--------------------|--------------------------------------------------------------------------|----------------------------------------------------------------------------------------------------|
| Abstract                                                     | AB                 | ab(pleural mesothelioma)<br>ab(poison NEAR/7 control)                    | Use adjacency and/or Boolean operators to narrow search results.                                                                                              |
| Abstract present                                             | ABANY              | "safe handling of asbestos" AND<br>abany(yes)                            | Add: AND ABANY(YES) to a query to limit retrieval to records with abstracts.                                                                                  |
| Accession number                                             | AN                 | an(HAZ3402000373)                                                        | A unique document identification number<br>assigned by the Royal Society of<br>Chemistry.                                                                     |
| All fields                                                   | ALL                | all("asbestos exposure")<br>all(cancer AND "risk factor*")               | Use adjacency and/or Boolean operators to narrow search results.                                                                                              |
| All fields + text                                            |                    | "asbestos exposure"<br>cancer AND "risk factor*"                         | Same as ALL field code. Searches all fields in bibliographic files.                                                                                           |
| Author <sup>1</sup><br>Author First Name<br>Author Last Name | AU<br>AUFN<br>AULN | au("jarvholm, b")<br>aufn(b)<br>auln(jarvholm)                           | Includes all authors. Also searchable via the Look Up Citation tool.                                                                                          |
| First author                                                 | FAU                | fau("jarvholm, b")                                                       | First author is included in Author browse,<br>but its position cannot be specified in the<br>Author browse.                                                   |
| Author affiliation                                           | AF                 | af("umea univ" PRE/1 sweden)                                             | Includes as much data as is available in<br>the original document – such as<br>department, organization, address, city,<br>state, country, author email, etc. |
| CAS® Registry<br>Number                                      | RN                 | rn(1332-21-4)                                                            | Use of hyphens in appropriate places is required.                                                                                                    |
| Classification                                               | сс                 | cc(allergy)<br>cc(08: allergy and irritants)<br>cc(08)                   | Corresponds to the RSC Section<br>Headings and Codes.                                                                                                    |
| CODEN                                                        | CODEN              | coden(AJIMD8)                                                            |                                                                                                    |
| Document title                                               | ті                 | ti("The impact of asbestos exposure<br>in Swedish construction workers") | Use adjacency and/or Boolean operators to narrow search results.                                                                                              |
| Title only                                                   | TIO                | tio(Corrosion protection)                                                | Searches only the Title, not Subtitle or Alternate Title.                                                                                                    |

| Field name                     | Field<br>code | Example                                                                                                    | Description and Notes                                                                                                    |
|--------------------------------|---------------|----------------------------------------------------------------------------------------------------|----------------------------------------------------------------------------------------------------|
| Alternate title                | ΟΤΙ           | oti(Korrosionsschutz)                                                                                           | Includes Alternate title, Subtitle, and Original-language title if available.                                                                                                    |
| Document type                  | DTYPE         | dtype(article)                                                                                                  | All values are "Article."                                                                                                    |
| First available                | FAV           | fav(2014-01-03)                                                                                                 | Indicates the first time a document was<br>loaded in a specific database on PQD. It<br>will not change regardless of how many<br>times the record is subsequently<br>reloaded, as long as the accession<br>number does not change. |
| From database <sup>2</sup>     | FDB           | "asbestos-associated diseases"<br>AND fdb(chemicalsafety)<br>"asbestos-associated diseases"<br>AND fdb(1008230) | Useful in multifile searches to isolate<br>records from a single file. FDB cannot be<br>searched on its own; specify at least one<br>search term then AND it with FDB.                                                             |
| ISSN                           | ISSN          | issn(0271-3586)<br>issn(02713586)                                                                               | Use of hyphens is optional.<br>Also searchable via the Look Up Citation<br>tool.                                                                                                    |
| Issue                          | ISS           | iss(1)                                                                                                    | Also searchable via the Look Up Citation tool.                                                                                                    |
| Journal name                   | JN            | jn(american journal of industrial medicine)                                                                     | Use PUB for all Publication titles. Look<br>Up list available for Publication Title<br>(PUB).                                                                                                    |
| Language                       | LA            | la(german)<br>la(english)                                                                                       | Also available as a Limit option.                                                                                                    |
| Summary language               | SL            | sl(English)                                                                                                    |                                                                                                    |
| Pagination                     | PG            | pg(49-55)                                                                                                    | The start page is searchable on the Look<br>Up Citation page.                                                                                                    |
| Publication date               | PD            | pd(201401)<br>pd(2010-2011)<br>pd(>2012)                                                                        | Date range searching is supported. Also searchable via the Look Up Citation tool.                                                                                                    |
| Publication title <sup>1</sup> | PUB           | pub("American journal of industrial medicine)                                                                   | Includes all Publication names.                                                                                                    |
| Publication type               | PT            | pt(journal)                                                                                                    | Also searchable with PSTYPE field code.                                                                                                    |
| Publication year               | YR            | yr(2014)<br>yr(2012-2014)                                                                                       | Also searchable using PY. Date range searching is supported.                                                                                                    |

| Field name               | Field<br>code | Example                                                                  | Description and Notes                                                                                                    |
|--------------------------|---------------|--------------------------------------------------------------------------|----------------------------------------------------------------------------------------------------|
| (CAS) Registry<br>Number | RN            | rn(1332-21-4)                                                            | Use of hyphens in appropriate places is required.                                                                                                  |
| Source information       | SRC           | src(chem health and 15)                                                  | Includes Publication title, Publication<br>abbreviation, Volume, Issue, ISSN, and<br>Pagination. Also searchable via the<br>Look Up Citation tool. |
| Subject <sup>1</sup>     | SU            | su(epidemiology)                                                         | SU retrieves data from multiple fields:                                                                                                    |
|                          | 00            | su("occupational exposure")                                              | Subject and Classification (text only)                                                                                                    |
| Main subject             | SUBT          | subt("construction industry")                                            | SUBT searches terms from the <i>Subject</i> display field only.                                                                                    |
| Substance                | SUBST         | subst(asbestos)                                                          |                                                                                                    |
| Title (document)         | TI            | ti("The impact of asbestos exposure<br>in Swedish construction workers") | Use adjacency and/or Boolean operators to narrow search results.                                                                                   |
| Updated                  | UD            | ud(2014-01-03)                                                           | The date(s) the record was loaded as a result of an update provided by the supplier.                                                               |
| Volume                   | VO            | vo(57)                                                                   | Also searchable via the Look Up Citation tool.                                                                                                    |

<sup>1</sup> A Lookup/Browse feature is available for this field in the Advanced Search dropdown or in Browse Fields.

<sup>2</sup> Click the "Field codes" hyperlink at the top right of the Advanced Search page. Click "Search syntax and field codes", then click on "FDB command" to get a list of database names and codes that can be searched with FDB.

In addition to <u>Search fields</u>, other tools available for searching are <u>Limit Options</u>, <u>Browse Fields</u>, <u>"Narrow Results By"</u> <u>Limiters</u> and <u>Look Up Citation</u>. Each is listed separately below. Some data can be searched using more than one tool.

## **Limit options**

Limit options are quick and easy ways of searching certain common concepts. A short list of choices is available for:

### Language, Classification

**Date limiters** are available in which you can select single dates or ranges for **date of publication** or the date **last updated** (i.e., the date the document was loaded or updated on ProQuest).

### **Browse fields**

You can browse the contents of certain fields by using Look Up lists. These are particularly useful to validate spellings or the presence of specific data. Terms found in the course of browsing may be selected and automatically added to the Advanced Search form. Look Up lists are available in the fields drop-down on the Advanced Search page for:

### Author, Publication title, Subject

## "Narrow Results By" limiters

When results of a search are presented, the results display is accompanied by a list of "Narrow results by" options shown on the right-hand panel. Click on any of these options and you will see a ranked list showing the most frequently occurring terms in your results. Click on the term to apply it to ("narrow") your search results. Narrow results by limiters in Chemical Safety Newsbase include:

Classification, Language, Publication title, Subject, Publication date

## Look up citation

If you need to trace a particular bibliographic reference, use the Look Up Citation feature. Find a link to this toward the top left-hand corner of the Advanced Search page, or in the drop list under Advanced on any search form; click this and you will go to a form where you can enter any known details of the citation, including document title, author, journal name, volume, issue, page, publication date, ISSN.

### **Terms & Conditions**

In addition to the **Dialog Standard Terms & Conditions**, the following provider terms and conditions also apply.

These databases are copyrighted by The Royal Society of Chemistry (RSC). These databases may not be copied in entirety. Portions of the databases may not be copied such as to have the effect of avoiding use charges for the databases. Copies may not be offered for resale. RSC shall use its best endeavours to ensure that the information contained in the databases is accurate and up-to-date, but RSC accepts no liability for omissions or errors therein or their consequences.

Contact: Dialog Global Customer Support Email: Customer@dialog.com Within North America 1 800 334 2564 Outside North America 00 800 33 34 2564